# Lenovo

# Introducing the Lenovo Network Advisor for Splunk Telemetry Application

Introduces Lenovo telemetry integration with Splunk

Describes the various dashboards offered by Lenovo Network Advisor

Provides an overview of the Lenovo dataset

Describes Lenovo switch capabilities for continuous network data gathering

Arun Kumar Lankalapalli Thomas Chen Scott Lorditch Larkland Morley

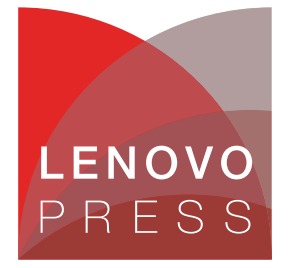

# Abstract

Lenovo® Network Advisor for Splunk is a telemetry application developed by Lenovo within the Splunk ecosystem, which allows Splunk Enterprise to monitor telemetry data from Lenovo network switches running Lenovo Cloud Network Operating System (CNOS).

Lenovo Network Advisor uses REST APIs to collect telemetry data including switch-related system health, interface and traffic statistics, congestion statistics and buffer utilization. The telemetry dataset enables the application to provide insights into the network utilization status, and notifications about current or potential network problems, which would otherwise be unnoticed such as microbursts.

This paper details the capabilities, installation, and configuration of Lenovo Network Advisor for Splunk. The paper will allow network architects, analysts, and others to understand the capabilities of Lenovo Network Advisor for Splunk in terms of visualization, analysis, and search, as a way to achieve seamless network operations and troubleshooting.

At Lenovo Press, we bring together experts to produce technical publications around topics of importance to you, providing information and best practices for using Lenovo products and solutions to solve IT challenges.

See a list of our most recent publications at the Lenovo Press web site:

http://lenovopress.com

**Do you have the latest version?** We update our papers from time to time, so check whether you have the latest version of this document by clicking the **Check for Updates** button on the front page of the PDF. Pressing this button will take you to a web page that will tell you if you are reading the latest version of the document and give you a link to the latest if needed. While you're there, you can also sign up to get notified via email whenever we make an update.

# Contents

| roduction          | 3    |
|--------------------|------|
| plication overview | 4    |
| stallation         | . 13 |
| mmary              | . 14 |
| thors              | . 14 |
| tices              | . 15 |
| ademarks           | . 16 |

# Introduction

Data centers have grown phenomenally in recent times with the increased adoption of cloud software, software defined networks, hyperscale and big data. With the growth of cloud networks, traditional static networks are moving towards dynamic virtualized networks. New tools are required to troubleshoot, monitor, and provide application and infrastructure visibility of these networks.

Lenovo Network Advisor is a software application that reduces operational costs by providing key network insights, including:

- Visibility of network utilization, which allows IT administrators to plan their network and redistribute traffic loads to optimally leverage underutilized infrastructure.
- Identification of workloads, which allows identification of workloads per application groups and communication patterns.
- Proactive detection of problems, which identifies congestion and detects hot spots before they adversely affect network operations through trend monitoring, or after the fact using microburst detection.

Figure 1 shows the telemetry ecosystem with switches and tools, and examples of the types of conditions that can be detected. The figure depicts the various components of the telemetry ecosystem and explains the steps involved in collecting different type of data.

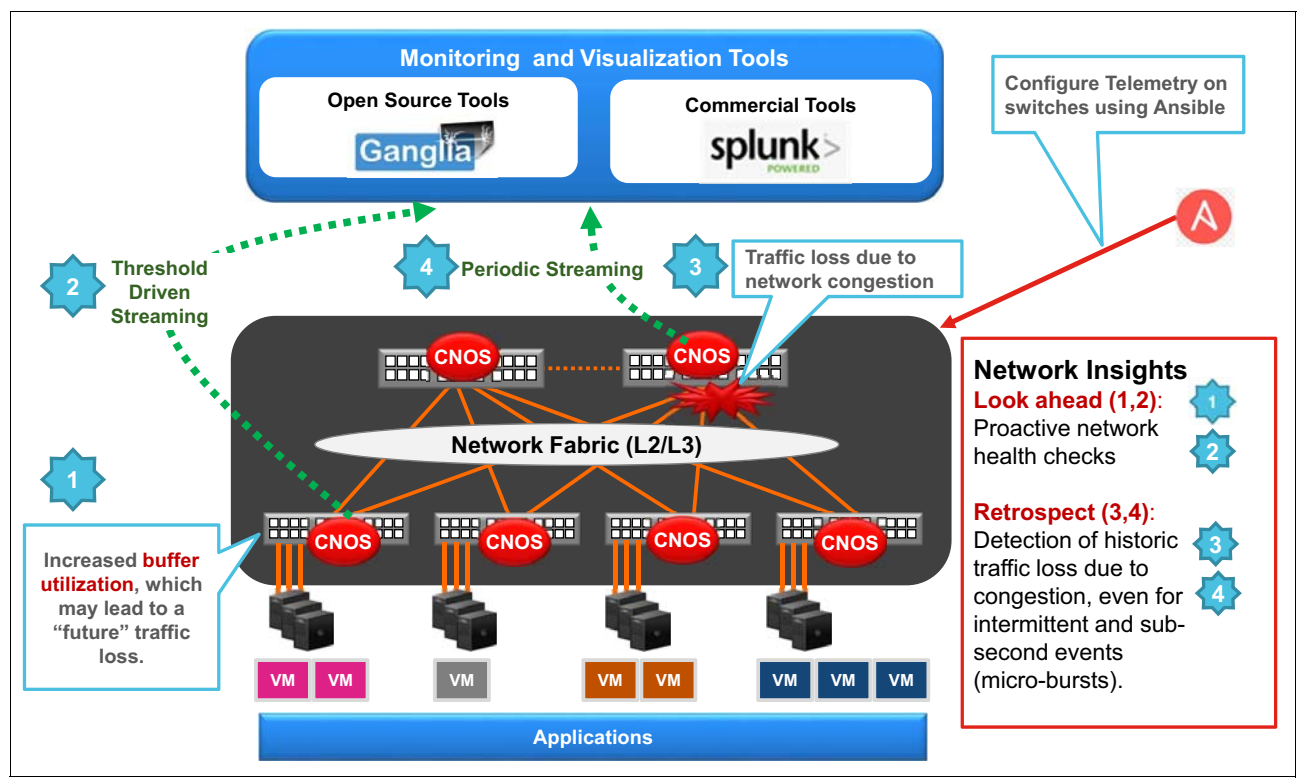

Figure 1 Telemetry Ecosystem – Switches, tools, and sample detection capabilities

# **Application overview**

Lenovo Network Advisor for Splunk application provides insights into network utilization, which allows for quick troubleshooting of switches contributing to inefficient network usage. This translates into the effective usage of compute and network resources.

The datasets supported by Lenovo Network Advisor for Splunk include:

- Basic Dataset
  - Network and Device Health Status: temperature, fans, power, memory, CPU
  - Traffic Statistics and Performance: interface counters
  - Critical Network and Device Alerts
- Advanced Dataset
  - In-Depth Buffer Utilization
  - Interface Congestion Statistics

Lenovo Network Advisor for Splunk follows an off-box forwarder model. In the off-box forwarder model, instances of the Splunk universal forwarder run on a dedicated physical or virtual machine and retrieves data from Lenovo CNOS switches through REST APIs. Each forwarder is mapped one to one with a CNOS switch.

Figure 2 shows Lenovo Network Advisor interacting with various components to visualize the network data.

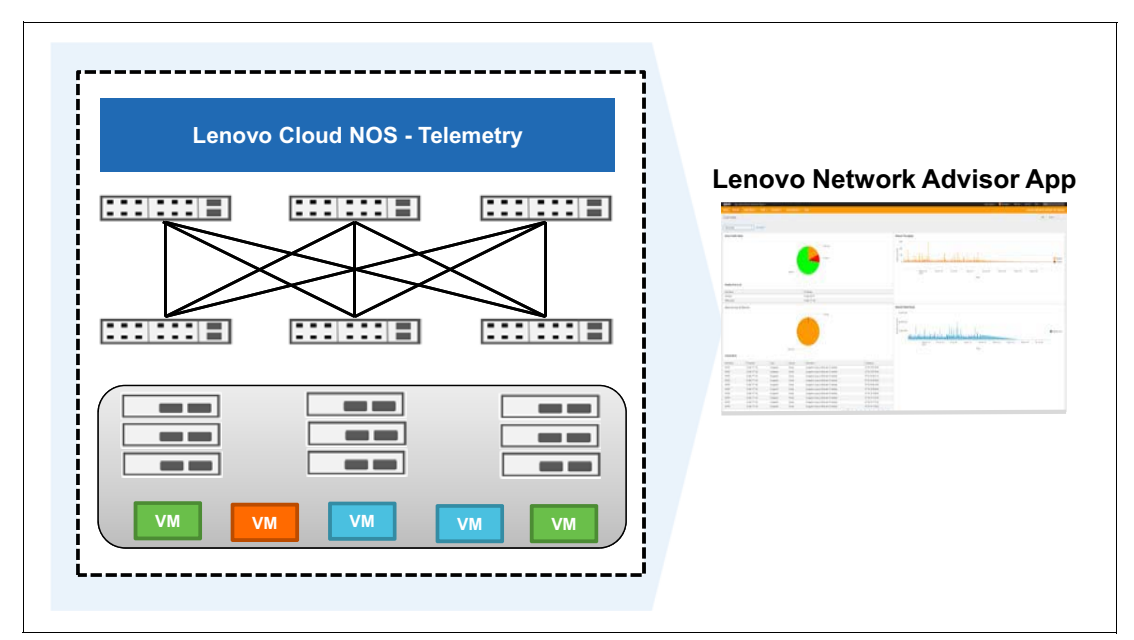

Figure 2 Lenovo Network Advisor App

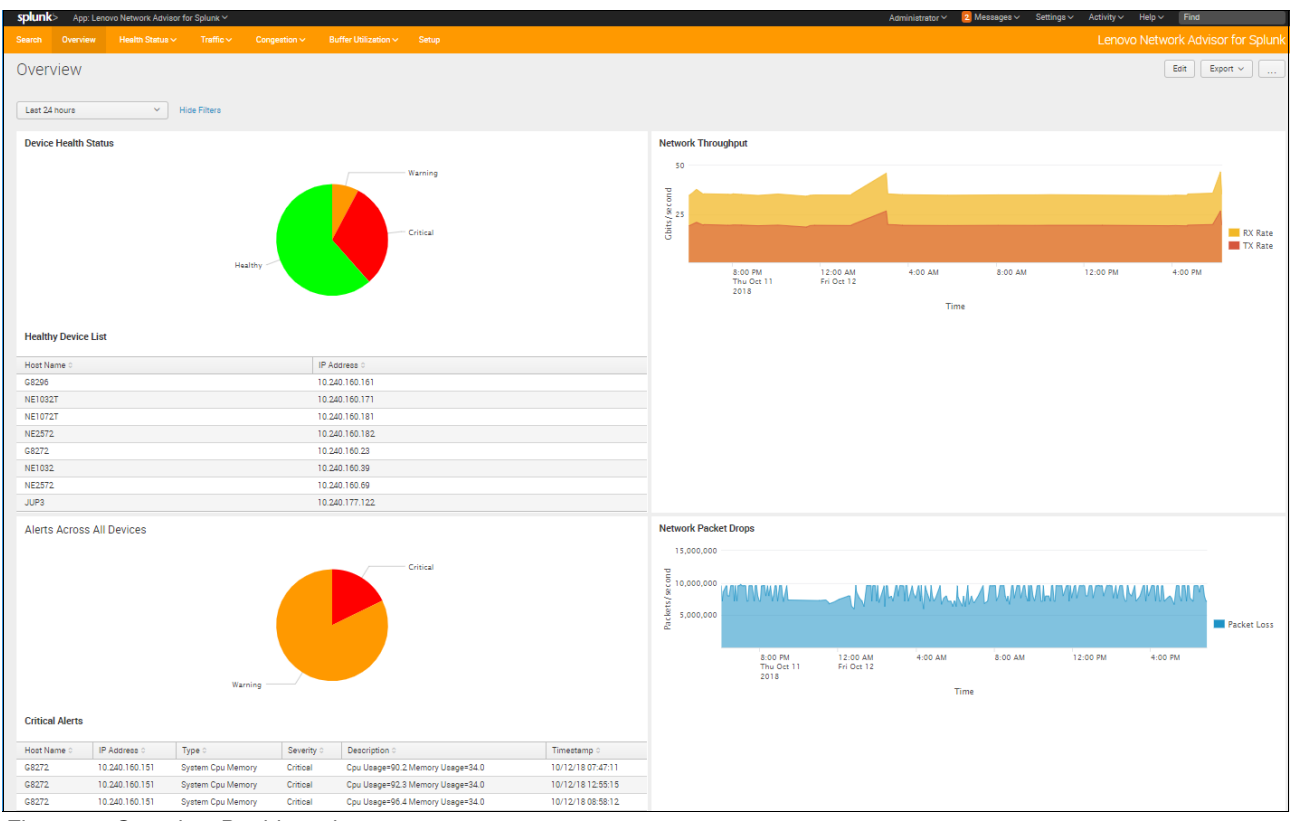

The Overview dashboard, shown in Figure 3, displays a summary of health, traffic, congestion and network buffer utilization of the switches in the data center.

Figure 3 Overview Dashboard

The top-left panel classifies switch states as Healthy, Warning and Critical based on the analysis of the telemetry data.

- Switches in Critical state have severe operational problems and require immediate attention.
- Switches in Warning state have one or more operational alerts, which may become severe problems in the near future.
- Switches in Healthy state have no reported alarms and are operating without any problems.

The bottom-left panel displays alerts, which are events that require administrator attention. The top-right panel and bottom-right panels show the aggregated traffic throughput and packet loss across all the switches.

#### Health Status menu

Under the **Health Status** menu item, the different switch health parameters like the Temperature, Fans, Power, CPU and Memory utilization dashboards can be accessed.

The Temperature dashboard, Figure 4 on page 6, shows spark line graphs of the switch's CPU, ambient, and hot-spot temperature sensors. Since not all switch models support all types of sensors, the dashboard clearly identifies unsupported sensors with the text "NA".

| splun  | <b>(</b> >                | App: L Y       | <b>~</b>        |                | Admini 🗸 🙎 💈                                                                                                    | Messages •         | <ul> <li>Settings &lt; Activity</li> </ul> | ✓ Help ✓               | Find                                |  |  |  |  |
|--------|---------------------------|----------------|-----------------|----------------|----------------------------------------------------------------------------------------------------|--------------------|--------------------------------------------|------------------------|-------------------------------------|--|--|--|--|
|        |                           | Overview       | Health Status 🗸 | Traf           | fic V Congestion V                                                                                                    | Buffer Utiliz      |                                            |                        |                                     |  |  |  |  |
|        |                           |                |                 |                |                                                                                                    |                    | Ler                                        | ovo Netw               | ork Advisor for Splunk              |  |  |  |  |
| Tem    | Temperature Edit Export ~ |                |                 |                |                                                                                                    |                    |                                            |                        |                                     |  |  |  |  |
| Last 2 | 4 ho                      | urs            | ~               | Hide Filte     | rs                                                                                                    |                    |                                            |                        |                                     |  |  |  |  |
| i      |                           | Host<br>Name ≎ | IP Address 0    | CPU<br>State 0 | CPU Temperature<br>(Celsius) 0                                                                                                    | Ambient<br>State 🗘 | Ambient Temperature<br>(Celsius) ≎         | Hot<br>Spot<br>State ≎ | Hot Spot Temperature<br>(Celsius) 0 |  |  |  |  |
| >      | 1                         | G8272          | 10.240.160.151  | OK             |                                                                                                    | ок                 |                                            | ок                     |                                     |  |  |  |  |
| >      | 2                         | G8296          | 10.240.160.161  | ОК             | $\checkmark \frown \frown \frown \frown \frown \frown \frown \frown \frown \frown \frown \frown \frown \frown \frown \frown \frown \frown \frown$ | NA                 | NA                                         | NA                     | NA                                  |  |  |  |  |
| >      | 3                         | NE1032T        | 10.240.160.171  | NA             | NA                                                                                                    | NA                 | NA                                         | NA                     | NA                                  |  |  |  |  |
| >      | 4                         | NE1032         | 10.240.160.39   | NA             | NA                                                                                                    | NA                 | NA                                         | NA                     | NA                                  |  |  |  |  |
| >      | 5                         | NE2572         | 10.240.160.69   | NA             | NA                                                                                                    | ОК                 | ~~~~~~                                     | ок                     |                                     |  |  |  |  |
| >      | 6                         | NE10032        | 10.240.160.76   | NA             | NA                                                                                                    | ОК                 |                                            | ок                     |                                     |  |  |  |  |
| >      | 7                         | G8272          | 10.240.177.102  | ОК             |                                                                                                    | ОК                 | ~~~~~~~~~~~~~~~~~~~~~~~~~~~~~~~~~~~~~~~    | ∽ ок                   | ~                                   |  |  |  |  |
| >      | 8                         | JUP3           | 10.240.177.122  | ОК             | ~~~~~~~~~~~~~~~~~~~~~~~~~~~~~~~~~~~~~~~                                                                                                    | NA                 | NA                                         | NA                     | NA                                  |  |  |  |  |
| >      | 9                         | V034           | 10.240.177.123  | ОК             | ~~~~~~~~~~~~~~~~~~~~~~~~~~~~~~~~~~~~~~~                                                                                                    | NA                 | NA                                         | NA                     | NA                                  |  |  |  |  |
|        |                           |                |                 |                |                                                                                                    |                    |                                            |                        |                                     |  |  |  |  |

Figure 4 Temperature dashboard

The Power dashboard, Figure 5, provides switch's power supply status information.

| splunk    | > App: Leno | vo 🗡            |               | Administrator Y | 🔁 Messages 🗸         | Settings 🗸 | Activity ~ | Help 🗸      | Find     |                |
|-----------|-------------|-----------------|---------------|-----------------|----------------------|------------|------------|-------------|----------|----------------|
| Search    |             | Health Status 🗸 | Traffic ~     | Congestion ~    | Buffer Utilization 🗸 |            | Lenov      |             | ork Advi | sor for Spluni |
| Powe      | r           |                 |               |                 |                      |            |            |             | Edit     | Export v       |
| Last 24 I | hours       | ~               | Hide Filters  |                 |                      |            |            |             |          |                |
| Host Na   | me 0        | 1               | P Address 0   |                 | Power One 0          |            | P          | ower Two    | 0        |                |
| NE1032    |             | 1               | 0.240.160.39  |                 | Fault                |            | 0          | N           |          |                |
| JUP3      |             | 1               | 0.240.177.122 |                 | ON                   |            | N          | o I2C Acce  | 100      |                |
| G8296     |             | 1               | 0.240.160.161 |                 | ON                   |            | N          | o I2C Acce  | 100      |                |
| V034      |             | 1               | 0.240.177.123 |                 | No I2C Access        |            | 0          | N           |          |                |
| NE10032   | 2           | 1               | 0.240.160.76  |                 | ON                   |            | 0          | N           |          |                |
| G8272     |             | 1               | 0.240.177.102 |                 | Fault                |            | 0          | N           |          |                |
| G8272     |             | 1               | 0.240.160.151 |                 | Fault                |            | 0          | N           |          |                |
| NE2572    |             | 1               | 0.240.160.69  |                 | ON                   |            | 0          | N           |          |                |
| NE10321   | т           | 1               | 0.240.160.171 |                 | ON                   |            | N          | ot Installe | d        |                |
|           |             |                 |               |                 |                      |            |            |             |          |                |

Figure 5 Power dashboard

The Fans dashboard, Figure 6 on page 7, provides detailed information of the switch's average fan speed of all running fans, number of active fans, number of inactive fans, and total number of fans.

| <b>splunk</b> > App: Le | novo 🗸          | Ad            | ministrator 🗸                 | 🔁 Messages 🗸  | Settings ∽ Ac   | xtivity ~ Help ~ Find             |
|-------------------------|-----------------|---------------|-------------------------------|---------------|-----------------|-----------------------------------|
|                         | Health Status 🗸 | Traffic ~ Con | Congestion V Buffer Utilizati |               |                 | Lenovo Network Advisor for Splunk |
| Fan                     |                 |               |                               |               |                 | Edit Export V                     |
| Last 24 hours           | Y Hid           | e Filters     |                               |               |                 |                                   |
| Host Name 0             | IP Address 0    | Num of Fe     | ne 0                          | Active Fans 0 | Inactive Fana 0 | Average Fans Speed trend (%) ::   |
| G8272                   | 10 240 160 151  | Num of Fa     | 8                             | 8             | 0               |                                   |
| G8296                   | 10.240.160.161  |               | 3                             | 3             | 0               |                                   |
| NE1032T                 | 10.240.160.171  |               | 6                             | 6             | 0               |                                   |
| NE1032                  | 10.240.160.39   |               | 6                             | 6             | 0               |                                   |
| NE2572                  | 10.240.160.69   |               | 12                            | 12            | 0               |                                   |
| NE10032                 | 10.240.160.76   |               | 12                            | 10            | 2               |                                   |
| G8272                   | 10.240.177.102  |               | 8                             | 8             | 0               |                                   |
| JUP3                    | 10.240.177.122  |               | 3                             | 3             | 0               |                                   |
| V034                    | 10.240.177.123  |               | 3                             | 3             | 0               |                                   |

Figure 6 Fans dashboard

The CPU and Memory dashboard, Figure 7, provides the switch's CPU and Memory utilization information.. The dashboard shows spark line graphs of CPU and memory over time.

| splunk> App: Lenovo ' | ~                          | Administrator Y                         | 🔁 Messages 🗸              | Settings 🗸 | Activity 🗸 🛛 Help 🗸 | Find                  |
|-----------------------|----------------------------|-----------------------------------------|---------------------------|------------|---------------------|-----------------------|
|                       | eelth Status 🗸 🛛 Traffic 🗸 |                                         | Buffer Utilization $\sim$ |            | Lenovo Netwo        | rk Advisor for Splunk |
| CPU and Memo          | ry                         |                                         |                           |            |                     | Edit Export V         |
| Time                  |                            |                                         |                           |            |                     |                       |
| Last 24 hours         | ✓ Hide Filters             |                                         |                           |            |                     |                       |
|                       |                            |                                         |                           |            |                     |                       |
| Host Name 0           | IP Address 0               | CPU (%) 0                               |                           |            | Memory (%) 0        |                       |
| G8272                 | 10.240.160.151             | ~~~~~~~~~~~~~~~~~~~~~~~~~~~~~~~~~~~~~~  | m                         |            |                     |                       |
| NE1032T               | 10.240.160.171             | ~~~~~~~~~~~~~~~~~~~~~~~~~~~~~~~~~~~~~~~ | $\sim \sim$               |            |                     |                       |
| NE1072T               | 10.240.160.181             | ~~~~~~~~~~~~~~~~~~~~~~~~~~~~~~~~~~~~~~~ | ~~~~                      |            |                     |                       |
| NE1032                | 10.240.160.39              | m                                       |                           |            |                     |                       |
| G8272                 | 10.240.177.102             | www                                     |                           |            |                     |                       |
| G8272                 | 10.240.177.103             | m                                       | $\sim\sim$                |            | /                   |                       |
|                       |                            |                                         |                           |            |                     |                       |

Figure 7 CPU and Memory dashboard

The Device Statistics dashboard, Figure 8 on page 8, displays the spark line graph of aggregate interface rates of each network switch. This dashboard allows the selection of the following types of statistics:

- ► Basic: Input and Output Counters
- ► Errors Discards: Errors and Discards Counters
- Unicast: Unicast Counters
- Multicast: Multicast Counters
- All: All Statistic Counters

| splunk>    | App: Lenovo Netwo                | rk Advisor for Splunk 🗠 |               |                   |                   |                     |                     | Administrator    | 🗸 🔁 Measagea 🗸 🤅 Settir | nga 🗸 Activity 🗸 Help 🗸 | Find               |
|------------|----------------------------------|-------------------------|---------------|-------------------|-------------------|---------------------|---------------------|------------------|-------------------------|-------------------------|--------------------|
| Search (   |                                  |                         |               |                   |                   |                     |                     |                  |                         |                         |                    |
| Device     | Statistics                       |                         |               |                   |                   |                     |                     |                  |                         |                         | Edit Export ~      |
|            |                                  | Statistics Type         |               |                   |                   |                     |                     |                  |                         |                         |                    |
| Last 24 ho | ra                               | ✓ All                   | 😔 👻 Hide Filt | ters              |                   |                     |                     |                  |                         |                         |                    |
|            |                                  |                         |               |                   |                   |                     |                     |                  |                         |                         |                    |
|            |                                  | 1                       |               |                   | 1                 |                     |                     |                  |                         |                         |                    |
| Host Name  | <ul> <li>IP Address 0</li> </ul> | RX(PPS) 0               | TX(PPS) 0     | RX Unicast(PPS) 0 | TX Unicast(PPS) 0 | RX Multicast(PPS) 0 | TX Multicast(PPS) 0 | RX Errors(PPS) 0 | TX Errors(PPS) 0        | RX Discards(PPS) 0      | TX Discards(PPS) 0 |
| G8295      | 10.240.160.161                   |                         |               |                   |                   |                     |                     |                  |                         |                         |                    |
| NE1032     | 10.240.160.39                    |                         |               |                   |                   |                     |                     |                  |                         |                         | A                  |
| NE2572     | 10.240.160.69                    |                         |               |                   |                   |                     |                     |                  |                         |                         | Λ                  |
| G8272      | 10.240.177.102                   |                         |               |                   |                   |                     |                     |                  |                         |                         |                    |
| G8272      | 10.240.177.103                   |                         |               |                   |                   |                     |                     |                  |                         |                         |                    |
| V034       | 10.240.177.123                   |                         |               |                   |                   |                     |                     |                  |                         |                         |                    |
|            |                                  |                         |               |                   |                   |                     |                     |                  |                         |                         |                    |
|            |                                  |                         |               |                   |                   |                     |                     |                  |                         |                         |                    |
|            |                                  |                         |               |                   |                   |                     |                     |                  |                         |                         |                    |

Figure 8 Device Statistics dashboard

The Device Interface Statistics dashboard, Figure 9, displays the interface level statistics of a network switch. The user has an option to select the switch by either Host Name or IP Address. The example screenshot below presents the device interface statistics for switch 10.240.177.102.

| splunk>       | App: Lenovo Netwo | ork Advisor for Splunk 🗸                                  |                      |                                         |                   |                     |                     | Administrato     | r 🗸 💈 Messages 🗸 🤉 Set | tings∨ Activity∨ Help∨ | Find                   |
|---------------|-------------------|-----------------------------------------------------------|----------------------|-----------------------------------------|-------------------|---------------------|---------------------|------------------|------------------------|------------------------|------------------------|
| Search Ov     |                   |                                                           |                      |                                         |                   |                     |                     |                  |                        |                        | ork Advisor for Splunk |
| Device I      | nterface S        | Statistics                                                |                      |                                         |                   |                     |                     |                  |                        |                        | Edit Export v          |
| Last 24 hours | 8                 | Select an Option           IP Address           Host Name | IP Addres<br>10.240. | 177.102 😨 🔻                             | Statistics Type   | 😧 🔹 Hide Filters    |                     |                  |                        |                        |                        |
| Interface 0   | Speed(Mbps) 0     | RX(PPS) 0                                                 | TX(PPS) 0            | RX Unicest(PPS) 0                       | TX Unicest(PPS) 0 | RX Multicest(PPS) 0 | TX Multicast(PPS) 0 | RX Errore(PPS) 0 | TX Errors(PPS) 0       | RX Discards(PPS) 0     | TX Discards(PPS) 0     |
| Ethernet1/1   | 10000             | ~~~~~~~~~~~~~~~~~~~~~~~~~~~~~~~~~~~~~~                    |                      | 2                                       |                   |                     |                     |                  |                        |                        |                        |
| Ethernet1/2   | 10000             | ~~~~~~~~~~~~~~~~~~~~~~~~~~~~~~~~~~~~~~~                   |                      | ~~~~~~~~~~~~~~~~~~~~~~~~~~~~~~~~~~~~~~~ |                   |                     |                     |                  |                        |                        |                        |
| Ethernet1/3   | 10000             |                                                           |                      |                                         |                   |                     |                     |                  |                        |                        |                        |
| Ethernet1/5   | 10000             |                                                           | Ammon                |                                         | mmm               |                     |                     |                  |                        |                        |                        |
| Ethernet1/6   | 10000             |                                                           |                      |                                         |                   |                     |                     |                  |                        |                        |                        |
| Ethernet1/7   | 10000             |                                                           |                      |                                         |                   |                     |                     |                  |                        |                        |                        |
| Ethernet1/8   | 10000             |                                                           |                      |                                         |                   |                     |                     |                  |                        |                        |                        |
| Ethernet1/9   | 10000             |                                                           |                      |                                         |                   |                     |                     |                  |                        |                        |                        |
|               |                   |                                                           |                      |                                         |                   |                     |                     |                  |                        |                        |                        |

Figure 9 Device Interface Statistics dashboard

The Interface Statistics dashboard, Figure 10 on page 9, displays packet-size distribution chart of the incoming and outgoing packets on a particular interface.

| splunk > App: Lenov   | vo Network Adviso 🗡                              |                                     | Administrator 🗸 | 2 Messages ∽ Settings ∽  | Activity V Help V Find                                                                                                    |
|-----------------------|--------------------------------------------------|-------------------------------------|-----------------|--------------------------|----------------------------------------------------------------------------------------------------|
| Search Overview       | Health Status 🗸 🛛 Traffic 🗸                      | Congestion - Buffer Utilize         |                 |                          | Lenovo Network Advisor for Splunk                                                                                                    |
| Interface Stat        | tistics                                          |                                     |                 |                          | Edit Export V                                                                                                    |
| Time<br>Last 24 hours | Select an Option                                 | IP Address<br>10.240.177            | .102 😍 💌        | Interface<br>Ethernet1/3 | 🛛 💌 Hide Filters                                                                                                    |
| 0.6<br>0.5 W          | nihilly and a provide the provide and and and an | wints-de-topunts-de-topunts-de-<br> |                 | 9                        | - RX<br>- TX - TX<br>- TX - TX - TX - TX - TX 0-64_bytes<br>- TX 0-64_bytes<br>- TX 0-64_bytes<br>- TX 0-64_bytes<br>- TX 0-64_bytes<br>- TX 0-54_bytes<br>- TX 128-255_bytes<br>- TX 128-255_bytes<br>- TX 128-255_bytes<br>- TX 128-255_bytes<br>- TX 128-255_bytes<br>- TX 512-1023_bytes<br>- TX 512-1023_bytes<br>- TX 1024-1518_bytes<br>- TX 1024-1518_bytes<br>- TX 1024-1518_bytes<br>- TX 1024-1518_bytes<br>- TX 1024-1518_bytes<br>- TX 1024-1518_bytes<br>- TX 1024-1518_bytes<br>- TX 1024-1518_bytes<br>- TX 1024-1518_bytes<br>- TX Discards<br>- TX Discards<br>- TX Discards<br>- TX Discards<br>- TX Errors<br>- TX Errors |

Figure 10 Interface Statistics dashboard

Device Congestion dashboards provide insights on network congestion at switch, interface, traffic type(unicast, multicast) with categorization based on class of service. This information is used to migrate workloads for better performance.

The Device Congestion dashboard, Figure 11, lists the devices experiencing congestion along with spark line graphs of aggregated congestion rates for the interfaces on a switch.

| splunk  | App: Lenc | wo Y            |                | Administrator 🗸 | 🔁 Messages 🗸              | Settings 🗸 | Activity ~ | Help 🗸  | Find            |        |
|---------|-----------|-----------------|----------------|-----------------|---------------------------|------------|------------|---------|-----------------|--------|
|         |           | Health Status 🗸 | Traffic 🗸      |                 | Buffer Utilization $\sim$ |            | Lenov      | o Netwo | ork Advisor for | Splunk |
| Devic   | ce Conge  | estion          | lide Filters   |                 |                           |            |            |         | Edit Export V   |        |
| Host Na | ame 0     |                 | IP Address 0   |                 | Packet Lo                 | ss(PPS) 0  |            |         |                 |        |
| G8272   |           |                 | 10.240.177.102 |                 |                           | λ          |            |         |                 |        |
| V034    |           |                 | 10.240.177.123 |                 |                           | λ          |            |         |                 |        |
|         |           |                 |                |                 |                           |            |            |         |                 |        |

Figure 11 Device Congestion dashboard

The Device Interface Congestion dashboard, Figure 12 on page 10, lists the interfaces experiencing congestion on a particular switch.

| splunk   | > App: Leno | wo Y                 |                                           | Administrator 🗸    | 🙎 Messages 🗸         | Settings 🗸 🛛 / | Activity 🗸 | Help 🗸     | Find                   |
|----------|-------------|----------------------|-------------------------------------------|--------------------|----------------------|----------------|------------|------------|------------------------|
|          |             | Health Status $\sim$ | Traffic 🗸                                 |                    | Buffer Utilization 🗸 |                | Lenov      | o Netwo    | ork Advisor for Splunk |
| Devic    | e Interfa   | ace Conge            | stion                                     |                    |                      |                |            |            | Edit Export V          |
| Last 24  | hours       | Se<br>~ 0            | lect an Option<br>IP Address<br>Host Name |                    | IP Address           | 0 -            | Hid        | de Filters |                        |
| Interfac | e O         |                      | -                                         | Packet Loss(PPS) ୍ |                      |                |            |            |                        |
| Etherne  | t1/5        |                      | -                                         |                    |                      |                |            |            |                        |

Figure 12 Device Interface Congestion dashboard

The Interface Congestion dashboard, Figure 13, depicts three different congestion charts on an interface controlled by the traffic type dropdown.

- ► All: This chart displays the distribution of unicast and multicast packet drops.
- ► Unicast: This chart displays the distribution of packet drops across unicast queue.
- Multicast: This chart displays the distribution of packet drops across multicast queue.

Figure 13 is an example representing interface Ethernet1/3 experiencing only unicast packet drops.

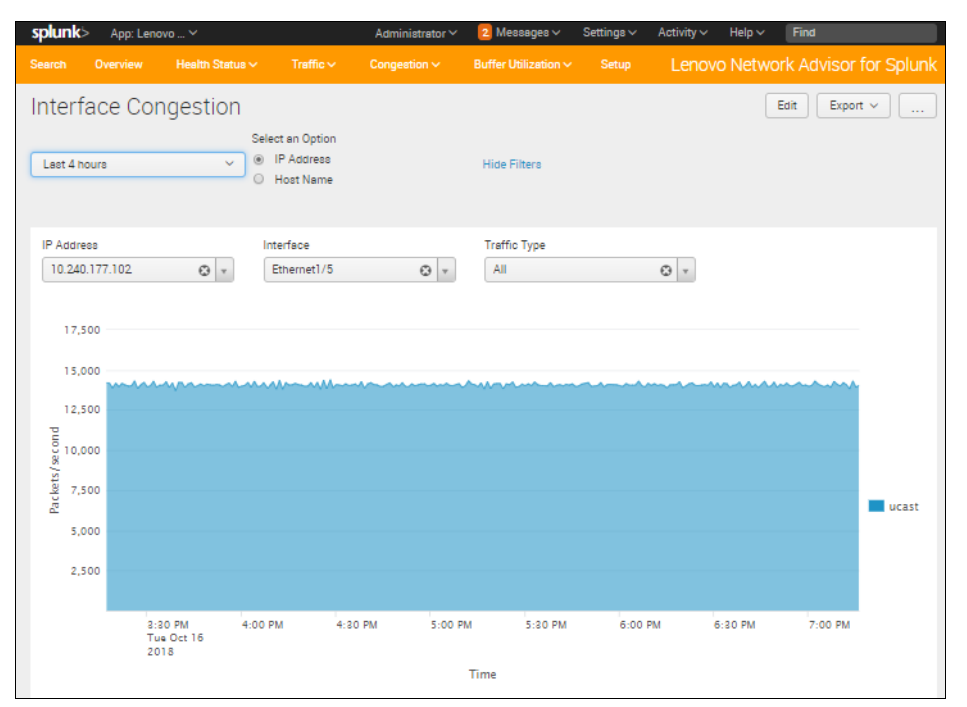

Figure 13 Interface Congestion dashboard – All Traffic Types

Figure 14 on page 11 shows the Unicast view.

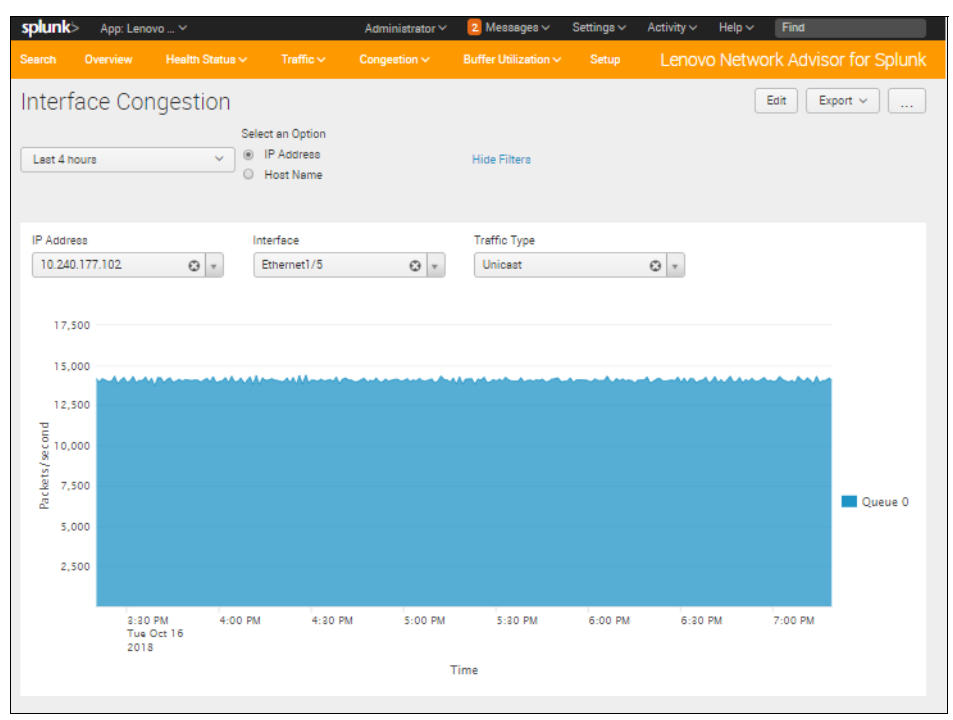

Figure 14 Interface Congestion dashboard – Unicast View

#### **Buffer Utilization menu**

Buffer Utilization dashboards provide information on bandwidth utilization based on long-term detailed trend analysis at various levels:

- Switch
- Interface (Ingress/Egress)
- Traffic Type (unicast/multicast)

This information helps customers to plan for long term expansion of physical infrastructure based on workload bandwidth utilization.

The **Buffer Utilization** menu supports a few dashboards, which provide insights on potential congestion on the switch before it happens. Lenovo CNOS switches use Broadcom Broadview Buffer Utilization APIs to fetch detail granularity of Buffer utilization. This menu consists of three dashboards:

- Device Buffer Utilization Summary
- Device Buffer Utilization Detail
- Device Interface Buffer Utilization

The Device Buffer Utilization Summary dashboard, Figure 15 on page 12, displays the buffer utilization summary of the network devices.

The different types of buffers whose utilization we account for are the following:

- ► Device Buffers
- Ingress Service Pool Buffers
- Ingress Port Service Pool Buffers
- ► Ingress Port Priority Group Buffers
- Service Pool Buffers
- ► Egress Port Service Pool Buffers

- ► Egress CPU Queue Buffers
- ► Egress RQE Queue Buffers

Figure 15 shows the Ingress Port Service Pool buffer category within the "Device Buffer Utilization Summary" dashboard.

| splunk  | > App: Leno | vo ~            |            | Administ | trator 🗸 🛛 🔁 Messages 🗸 | ✓ Settings ✓    | Activity 🗸 | Help 🗸  | Find                  |
|---------|-------------|-----------------|------------|----------|-------------------------|-----------------|------------|---------|-----------------------|
|         |             | Health Status 🗸 | Traffic ~  |          | Buffer Utilization 🗸    |                 | Lenov      | o Netwo | rk Advisor for Splunk |
| Devic   | e Buffer    | Utilization     | Summa      | ry       |                         |                 |            | E       | Edit Export ~         |
| Last 24 | hours       | ✓ Hi            | de Filters |          |                         |                 |            |         |                       |
| Categor | у           |                 |            |          |                         |                 |            |         |                       |
| Device  | Buffers     | • ©             |            |          |                         |                 |            |         |                       |
|         |             |                 |            |          |                         |                 |            |         |                       |
| Host Na | ime 0       | IP Add          | iress 0    |          | Unicast/Multicast Share | d Buffers (%) 0 |            |         |                       |
| G8272   |             | 10.240          | .177.102   |          |                         |                 |            |         |                       |
| V034    |             | 10.240          | .177.123   |          |                         |                 |            |         |                       |
|         |             |                 |            |          |                         |                 |            |         |                       |

Figure 15 Device Buffer Utilization Summary dashboard

The Device Buffer Utilization Details dashboard, Figure 16, displays the cumulative utilization of buffers, which are associated with a switch as whole. In other words, it only includes buffers that are shared among all interfaces within a device.

Device level buffer utilization includes the following types of buffers:

- Device Buffers
- Ingress Service Pool Buffers
- Egress Service Pool Buffers
- Egress CPU Queue Buffers
- ► Egress RQE Queue Buffers

| splunk                                | > App: Leno                | vo Network A  | <b>~</b>               |         |           | Admi     | nistrator 🗸 | 2 Messa  | ges∨ S   | ettings 🗸 | Activity ~ | Help 🗸  | Find                                      |
|---------------------------------------|----------------------------|---------------|------------------------|---------|-----------|----------|-------------|----------|----------|-----------|------------|---------|-------------------------------------------|
| Search                                |                            | Health Status | ≥∨ Traf                |         |           | Buffer l |             |          |          |           | Lenov      |         | k Advisor for Splunk                      |
| Devic                                 | e Buffer                   | Utilizati     | ion Det                | ails    |           |          |             |          |          |           |            | E       | dit Export V                              |
|                                       |                            |               |                        |         |           |          |             |          |          |           |            |         |                                           |
| Last 24                               | hours                      | ~             | Hide Filter            | ra      |           |          |             |          |          |           |            |         |                                           |
| Select a                              | n Option                   |               | IP Addres              | 18      |           |          |             |          |          |           |            |         |                                           |
| <ul> <li>IP A</li> <li>Hos</li> </ul> | Address<br>st Name         |               | 10.240.                | 177.102 | • •       |          |             |          |          |           |            |         |                                           |
| Could no                              | t oreate cearch.           |               |                        |         |           |          |             |          |          |           |            |         |                                           |
| 42                                    |                            |               |                        |         |           |          |             |          |          |           |            |         |                                           |
| 40                                    |                            |               |                        |         |           |          |             |          |          |           |            |         |                                           |
| 28                                    |                            |               |                        |         |           |          |             |          |          |           |            |         |                                           |
| SF <sup>36</sup>                      |                            |               |                        |         |           |          |             |          |          |           |            |         |                                           |
| uoite 34                              |                            |               |                        |         |           |          |             |          |          |           |            |         |                                           |
| Liliz<br>D 32                         |                            |               |                        |         |           |          |             |          |          |           |            |         | - DeviceBuffer                            |
| Buffe<br>Buffe                        |                            |               |                        |         |           |          |             |          |          |           |            |         | Egr Service Pool 0     Ing Service Pool 0 |
| 28                                    |                            |               |                        |         |           |          |             |          |          |           |            |         | -                                         |
| 26                                    |                            |               |                        |         |           |          |             |          |          |           |            |         |                                           |
|                                       |                            |               |                        |         |           |          |             |          |          |           |            |         |                                           |
|                                       | 8:00 PM<br>Mon Oct<br>2018 | 10:00 PM      | 12:00 AM<br>Tue Oct 16 | 2:00 AM | 4:00 AM 6 | 00 AM    | 8:00 AM     | 10:00 AM | 12:00 PM | 2:00 PM   | 4:00 PM    | 6:00 PM |                                           |
|                                       |                            |               |                        |         |           | _time    |             |          |          |           |            |         |                                           |

Figure 16 Device Buffer Utilization Details dashboard

The Device Interface Buffer Utilization Details dashboard, Figure 17, displays the cumulative chart of interface buffer utilization statistics of the selected switch. In other wprds, it only includes buffers that are used by specific interfaces and not shared among all interfaces within a device. The interface buffer utilization consists of Ingress Port Service Pool Buffers, Ingress Port Priority Group Buffers and Egress Port Service Pool Buffers category statistics.

| splunt                            | ¢≻ Ap                         | p: Lenovo I               | Network A `   | <b>~</b>               |         |           | Admi     | inistrator 🗸 | 2 Messa  | ges∨ S   | ettings 🗸 | Activity ~    | Help 🗸  | Find                                      |
|-----------------------------------|-------------------------------|---------------------------|---------------|------------------------|---------|-----------|----------|--------------|----------|----------|-----------|---------------|---------|-------------------------------------------|
|                                   |                               |                           | Health Status | ✓ Traf                 |         |           | Buffer I |              |          |          |           | Lenovo        | Networ  | rk Advisor for Splunk                     |
| Device Buffer Utilization Details |                               |                           |               |                        |         |           |          |              |          |          |           | Edit Export V |         |                                           |
| r                                 |                               |                           |               |                        |         |           |          |              |          |          |           |               |         |                                           |
| Last 2                            | 4 hours                       |                           | ~             | Hide Filter            | ra      |           |          |              |          |          |           |               |         |                                           |
| Select                            | an Option                     |                           |               | IP Addres              | 18      |           |          |              |          |          |           |               |         |                                           |
| ● IP<br>O Ho                      | IP Address 10.240.177.102 🕲 💌 |                           |               |                        |         |           |          |              |          |          |           |               |         |                                           |
| Could n                           | ot oreate o                   | earoh.                    |               |                        |         |           |          |              |          |          |           |               |         |                                           |
| 42                                |                               |                           |               |                        |         |           |          |              |          |          |           |               |         |                                           |
| 40                                |                               |                           |               |                        |         |           |          |              |          |          |           |               |         |                                           |
| 28                                |                               |                           |               |                        |         |           |          |              |          |          |           |               |         |                                           |
| ⊊ <sup>36</sup>                   |                               |                           |               |                        |         |           |          |              |          |          |           |               |         |                                           |
| ation 0                           |                               |                           |               |                        |         |           |          |              |          |          |           |               |         |                                           |
| rUtiliz<br>25                     |                               |                           |               |                        |         |           |          |              |          |          |           |               |         | - DeviceBuffer                            |
| Buffe                             |                               |                           |               |                        |         |           |          |              |          |          |           |               |         | Egr Service Pool 0     Ing Service Pool 0 |
| 28                                |                               |                           |               |                        |         |           |          |              |          |          |           |               |         |                                           |
| 26                                |                               |                           |               |                        |         |           |          |              |          |          |           |               |         |                                           |
|                                   |                               |                           |               |                        |         |           |          |              |          |          |           |               |         |                                           |
|                                   | 8:<br>M<br>2:                 | 00 PM<br>on Oct 15<br>)18 | 10:00 PM      | 12:00 AM<br>Tue Oct 16 | 2:00 AM | 4:00 AM 6 | :00 AM   | 8:00 AM      | 10:00 AM | 12:00 PM | 2:00 PM   | 4:00 PM       | 6:00 PM |                                           |
| _time                             |                               |                           |               |                        |         |           |          |              |          |          |           |               |         |                                           |

Figure 17 Device Interface Buffer Utilization Details dashboard

# Installation

The Splunk Enterprise Server and a number of Universal Forwarders (depending on the number of switches present in the network) are required to be up and running before installing the Lenovo Network Advisor Application. This can be achieved either by using a Docker Container, or by manually installing Splunk.

Once the Splunk Enterprise Server and Forwarders are set up and configured correctly, the Lenovo Network Advisor Application should be installed.

For detailed installation instructions, review the Splunk Enterprise Server and Universal Forwarder Installation and Lenovo Network Advisor Installation sections of *Lenovo Network Advisor for Splunk Deployment and User Guide* located at:

http://systemx.lenovofiles.com/help/topic/com.lenovo.switchmgt.network\_advisor\_spl unk.doc/network\_advisor\_splunk.html?cp=0\_4\_1\_8

## Summary

Lenovo Network Advisor for Splunk is a powerful tool for monitoring and troubleshooting complex networks comprised of Lenovo switches. The various dashboards provide powerful visual tools across multple network events to allow administrators to quickly detect network bottlenecks. Lenovo Network Advisor proactively mitigates network problems before they occur through advanced buffer utilization capabilities.

For more information about Lenovo Network Advisor, see the Lenovo Networking Information Center:

http://systemx.lenovofiles.com/help/topic/com.lenovo.switchmgt.network\_advisor\_spl unk.doc/network\_advisor\_splunk.html?cp=0\_4\_1\_8

## Authors

**Arun Kumar Lankalapalli** is a Software Developer for Lenovo. He has implemented and developed the network telemetry solution in Lenovo. He has more than 15 years of experience in design, development of networking products. Arun joined Lenovo as part of the System x® acquisition from IBM.

**Thomas Chen** is a Software Developer for Lenovo and is the designer and developer of Lenovo Network Advisor for Splunk. Thomas has over 10 years of experience with various products including networking devices and high performance server software. He joined Lenovo as part of the System x acquisition from IBM in 2014.

**Scott Lorditch** is a Consulting System Engineer for Lenovo. He performs network architecture assessments and develops designs and proposals for solutions that involve Lenovo Networking products. He also developed several training and lab sessions for technical and sales personnel. Scott joined IBM as part of the acquisition of Blade Network Technologies® and joined Lenovo as part of the System x acquisition from IBM. Scott spent almost 20 years working on networking in various industries, as a senior network architect, a product manager for managed hosting services, and manager of electronic securities transfer projects. Scott holds a BS degree in Operations Research with a specialization in computer science from Cornell University.

**Larkland Morley** is a Senior Product Manager in Lenovo Networking focusing on Software Defined and Cloud Infrastructure. He has over 15 years of experience in Product Management, Network Engineering and Wireless Systems Design. He is a UK Chartered Engineer and Fellow of the Chartered Management Institute.

Thanks to the following people for their contributions to this project:

- Chidambaram Bhagavathiperumal
- Roberto H Jacob Da Silva
- Chetan Yaliwal
- David Watts, Lenovo Press

# **Notices**

Lenovo may not offer the products, services, or features discussed in this document in all countries. Consult your local Lenovo representative for information on the products and services currently available in your area. Any reference to a Lenovo product, program, or service is not intended to state or imply that only that Lenovo product, program, or service may be used. Any functionally equivalent product, program, or service that does not infringe any Lenovo intellectual property right may be used instead. However, it is the user's responsibility to evaluate and verify the operation of any other product, program, or service.

Lenovo may have patents or pending patent applications covering subject matter described in this document. The furnishing of this document does not give you any license to these patents. You can send license inquiries, in writing, to:

Lenovo (United States), Inc. 1009 Think Place - Building One Morrisville, NC 27560 U.S.A. Attention: Lenovo Director of Licensing

LENOVO PROVIDES THIS PUBLICATION "AS IS" WITHOUT WARRANTY OF ANY KIND, EITHER EXPRESS OR IMPLIED, INCLUDING, BUT NOT LIMITED TO, THE IMPLIED WARRANTIES OF NON-INFRINGEMENT, MERCHANTABILITY OR FITNESS FOR A PARTICULAR PURPOSE. Some jurisdictions do not allow disclaimer of express or implied warranties in certain transactions, therefore, this statement may not apply to you.

This information could include technical inaccuracies or typographical errors. Changes are periodically made to the information herein; these changes will be incorporated in new editions of the publication. Lenovo may make improvements and/or changes in the product(s) and/or the program(s) described in this publication at any time without notice.

The products described in this document are not intended for use in implantation or other life support applications where malfunction may result in injury or death to persons. The information contained in this document does not affect or change Lenovo product specifications or warranties. Nothing in this document shall operate as an express or implied license or indemnity under the intellectual property rights of Lenovo or third parties. All information contained in this document was obtained in specific environments and is presented as an illustration. The result obtained in other operating environments may vary.

Lenovo may use or distribute any of the information you supply in any way it believes appropriate without incurring any obligation to you.

Any references in this publication to non-Lenovo Web sites are provided for convenience only and do not in any manner serve as an endorsement of those Web sites. The materials at those Web sites are not part of the materials for this Lenovo product, and use of those Web sites is at your own risk.

Any performance data contained herein was determined in a controlled environment. Therefore, the result obtained in other operating environments may vary significantly. Some measurements may have been made on development-level systems and there is no guarantee that these measurements will be the same on generally available systems. Furthermore, some measurements may have been estimated through extrapolation. Actual results may vary. Users of this document should verify the applicable data for their specific environment.

This document was created or updated on November 5, 2018.

Send us your comments via the **Rate & Provide Feedback** form found at <a href="http://lenovopress.com/lp1004">http://lenovopress.com/lp1004</a>

## **Trademarks**

Lenovo, the Lenovo logo, and For Those Who Do are trademarks or registered trademarks of Lenovo in the United States, other countries, or both. These and other Lenovo trademarked terms are marked on their first occurrence in this information with the appropriate symbol (® or <sup>TM</sup>), indicating US registered or common law trademarks owned by Lenovo at the time this information was published. Such trademarks may also be registered or common law trademarks in other countries. A current list of Lenovo trademarks is available on the Web at http://www.lenovo.com/legal/copytrade.html.

The following terms are trademarks of Lenovo in the United States, other countries, or both:

| Blade Network Technologies® | Lenovo(logo)® |
|-----------------------------|---------------|
| Lenovo®                     | System x®     |

The following terms are trademarks of other companies:

Other company, product, or service names may be trademarks or service marks of others.